# Vor allen anderen Schritten

Schreibe der Geschäftsstelle, dass du die Datenbank nutzen möchtest. Gib an, welche E-Mail-Adresse du zur Registrierung verwenden wirst. Dann kann die Geschäftsstelle bereits einen wichtigen Schritt vorbereiten, der später für dich hilfreich ist.

### **Erster Schritt**

Gehe zu https://www.zotero.org/user/login/

Klicke rechts oben auf "Register"

Fülle die Felder auf, die jetzt erscheinen.

Nehme als Nutzernamen deinen Nachnamen (dies ist ein geschützter Bereich, so dass du in puncto Datensicherheit keine Sorge zu haben brauchst.

Verwende die Email-Adresse, die du der Geschäftsstelle mitgeteil hast. Bestätige die Email im folgenden Feld

Entscheide dich für ein Passwort Bestätige das Passwort im folgenden Feld

Klicke auf das Kästchen neben "I am not a robot / Ich bin kein Roboter". Wenn dort ein grünes Häckchen statt dem Kästchen erscheint

klicke auf "weiter"

#### **Zweiter Schritt**

Du erhälst eine Email von Zotero. In der Betreffzeile steht: "Welcome to Zotero"

In der Email steht : Thanks for signing up for a <u>zotero.org</u> account! Please confirm your email address by clicking on the following link or pasting it into your browser: <u>Hier folgt eine Link - klicke auf</u> <u>diesen Link</u> und du wirst wieder auf die Zotero-Seite zurück geleitet.

#### Oben rechts steht

Welcome, dein Nutzername, Settings, Inbox (1), Download, Log Out

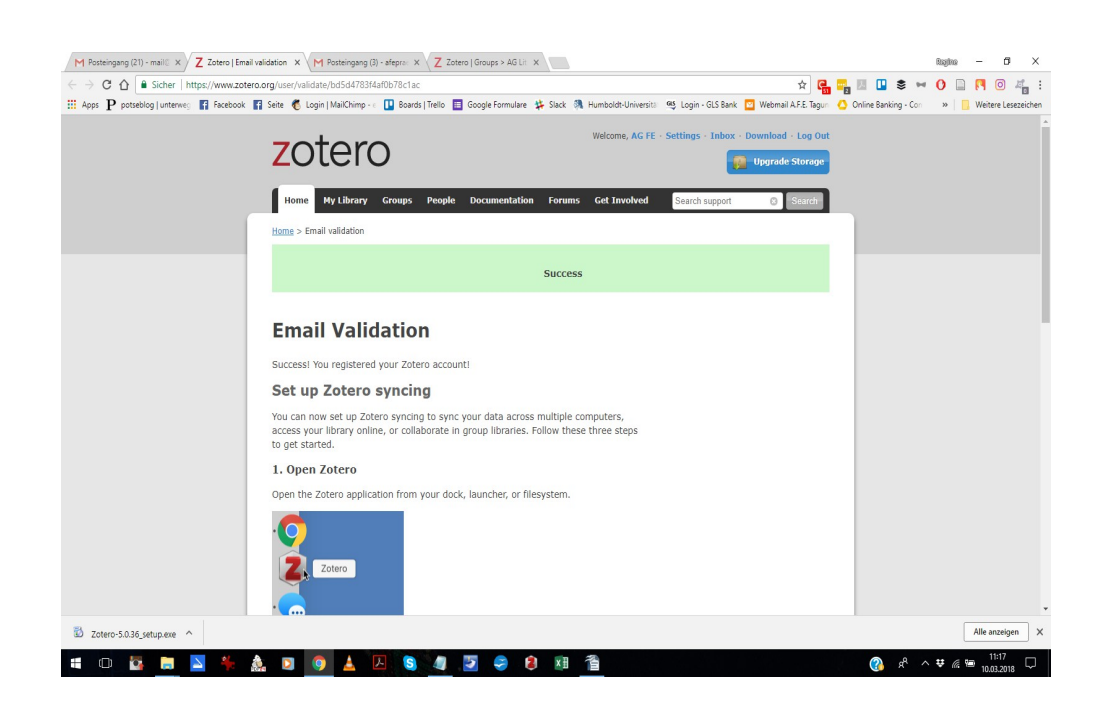

# **Dritter Schritt**

Wenn hinter dem Wort Inbox keine (1) steht - melde dich bei der Geschäftsstelle.

Wenn dort eine (1) steht, klicke auf das Wort Inbox

Du kommst auf eine Seite, die so aussieht

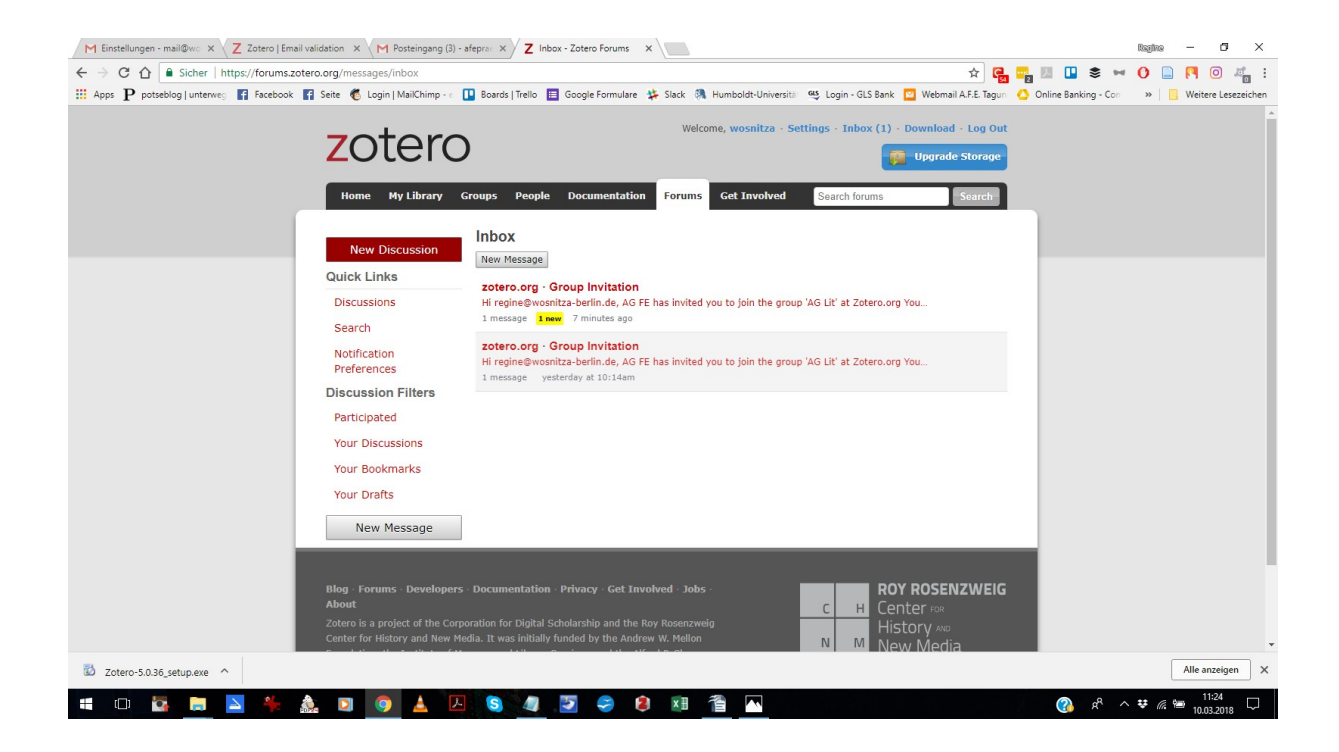

Bei dir steht: Hi, deine Email-Adresse. Klicke auf zotero.org - Group Invitation

Auf der Seite, die sich dann öffnet, steht

AG FE has invited you to join the group 'AFE Mitglieder' at Zotero.org You can find more information about this group and accept or decline the invitation at https://www.zotero.org/groups/2131144/ag\_li.....

Klicke auf den angezeigten Link, z.B. https://www.zotero.org/groups/2131144/ag\_lit?token=3881....

Es öffnet sich eine Seite in deren rechter Spalte ein Button ist, auf dem "Join" steht. Klicke auf diesen.

Klicke dann oben in dem schwarzen Balken auf "Groups" . Es öffnet sich diese Seite

| zotero                                                                              |                                                                                                    |                                         |                    |              |              | Upgrade Stora   |                                          |
|-------------------------------------------------------------------------------------|----------------------------------------------------------------------------------------------------|-----------------------------------------|--------------------|--------------|--------------|-----------------|------------------------------------------|
| Home My                                                                             | Library Groups                                                                                     | People                                  | Documentation      | Forums       | Get Involved |                 | Search                                   |
| Home > Groups                                                                       |                                                                                                    |                                         |                    |              |              |                 |                                          |
| Zotero                                                                              | Groups                                                                                             |                                         |                    |              |              |                 |                                          |
| Search for Group                                                                    | os · Create a New Grou                                                                             | qt                                      |                    |              |              |                 |                                          |
|                                                                                     |                                                                                                    |                                         |                    |              |              |                 |                                          |
| AFE Mitg                                                                            | lieder                                                                                             |                                         |                    |              |              | New             | Group Discussior                         |
| AFE Mitg<br>Group Library                                                           | lieder                                                                                             |                                         |                    |              |              | New No recen    | Group Discussion                         |
| AFE Mitg<br>Group Library<br>Manage Profile                                         | lieder<br>• Manage Members • Ma                                                                    | anage Libran                            | Ŷ                  |              |              | New No recen    | Group Discussion<br>t group discussions. |
| AFE Mitg<br>Group Library<br>Manage Profile<br>Members                              | lieder<br>Manage Members · Ma                                                                      | anage Libran                            | Ŷ                  |              |              | New<br>No recen | Group Discussion<br>t group discussions. |
| AFE Mitg<br>Group Library<br>Manage Profile<br>Members<br>Description               | Iieder<br>Manage Members · Ma<br>4<br>Alle AFE Mitglieder,<br>oder hochladen                       | anage Libran<br>, lesen und             | y<br>Downloaden, n | ichts lösche | n, ändern    | New No recen    | Group Discussion                         |
| AFE Mitg<br>Group Library<br>Manage Profile<br>Members<br>Description<br>Group Type | Iieder<br>Manage Members · Ma<br>4<br>Alle AFE Mitglieder,<br>oder hochladen<br>Public, Closed Mem | anage Libran<br>, lesen und<br>nbership | y<br>Downloaden, n | ichts lösche | n, ändern    | New No recen    | Group Discussion                         |

# Klicke unter der blauen Überschrift AFE Mitglieder auf Group Library

# Es öffnet sich diese Seite

| zotero                                                                                        |                                                                               | Welcome, wosnitza · Settings · Inbox            | · Download · Log Out |
|-----------------------------------------------------------------------------------------------|-------------------------------------------------------------------------------|-------------------------------------------------|----------------------|
| Home My Library Groups People Documentation                                                   | ı Forums Get Involved                                                         | <ul> <li>Search Tille, Creator, Year</li> </ul> |                      |
| Home > Groups > AG Lit > Library                                                              |                                                                               |                                                 |                      |
|                                                                                               |                                                                               |                                                 |                      |
| 🚍 Library                                                                                     | Title                                                                         | <ul> <li>Creator</li> </ul>                     | Date Modified        |
| Carl 00_Benutzungshinweise                                                                    | Rahmen                                                                        | Arnim von, Dr., Angela                          | 3/9/2018<br>10:37 AM |
| <ul> <li>A.F.E Intern</li> <li>Neu Hinzugefügt</li> </ul>                                     | Participation (1997) T, D, A Effekte einer 10stündigen Kurztherapie bei Colon | von Arnim, Dr., Angela                          | 3/9/2018<br>10:37 AM |
| E Theorie und Praxis                                                                          | ??? Was ist FE? / Workshop mit Dr. Monika Leye AFE-<br>labrestan              | Näger, Dr., Irmhild                             | 3/9/2018 3:28 PM     |
| Trash                                                                                         | "65 Jahre Frieden in einer bedrohten Welt, welch ein Geschen                  | Schneider , Dagmar Anna Maria                   | 3/9/2018 3:20 PM     |
| Tags                                                                                          | Abgrenzung statt Mitleid, Funktionelle Entspannung zur Unter.                 | Martin, Gabriele                                | 3/9/2018 3:21 PM     |
|                                                                                               | Alles ganz normal - Behandlung einer Stottersymptomatik mit<br>               | t Janz, Gabriele                                | 3/10/2018<br>9:00 AM |
| Abgrenzung Abhängigkeit) Abwehrmechan) Abwehrschich)                                          | Allgemeine Regeln der F.EArbeit                                               | Eberspächer, Hans Eberhard                      | 3/9/2018 2:12 PM     |
| Achtsamkeit Adler A ADS, Dysfunk Affektabstim Affekte                                         | "Als ich mich um mich selbst zu kümmern begann." - Die<br>Entwi               | Lange, Doris                                    | 3/9/2018<br>10:37 AM |
| Aktivität (k Aktivitätsmus Alexithymie Allein-Tun                                             | Am Anfang ist der Leib - Anmerkungen zur Bedeutung der<br>Haut-               | Reinelt, Prof. Dr., Toni                        | 3/9/2018<br>10:37 AM |
| (Allgemeinkra) (Alter) (Alterungspro) (Analyse und)<br>(Analytische) (Analytische) (Anatomie) | Ambulante Kombination von Körpertherapie und analytischer     Fo              | Beckelmann, Dr., Gerd                           | 3/9/2018<br>10:37 AM |
| More Refresh                                                                                  | Analytische Psychotherapie und F.E. bei Asthmapatienten                       | Heintze-Hook, Christiane                        | 3/10/2018            |

Herzlich willkommen. Du bist in der Bibliothek für A.F.E. Mitglieder angekommen.

Diese und weitere Dateien, die die Bedienung erklären, werden in den Ordner links oben "00 -Benutzungshinweise" abgespeichert.

Wenn du dich das nächste Mal einloggst, klickst du in der oberen schwarzen Leiste direkt auf "Groups" dann auf "A.F.E. Mitglieder" und gelangst dann wieder in die Bibliothek.